# Contents

| (Streaming) on Youtube     | 2 |
|----------------------------|---|
| Broadcasting on Fecebook   | 6 |
| Facebook's Facebook Guide: | 9 |

# **Broadcasting YouTube**

Bookmark My Youtube Channel

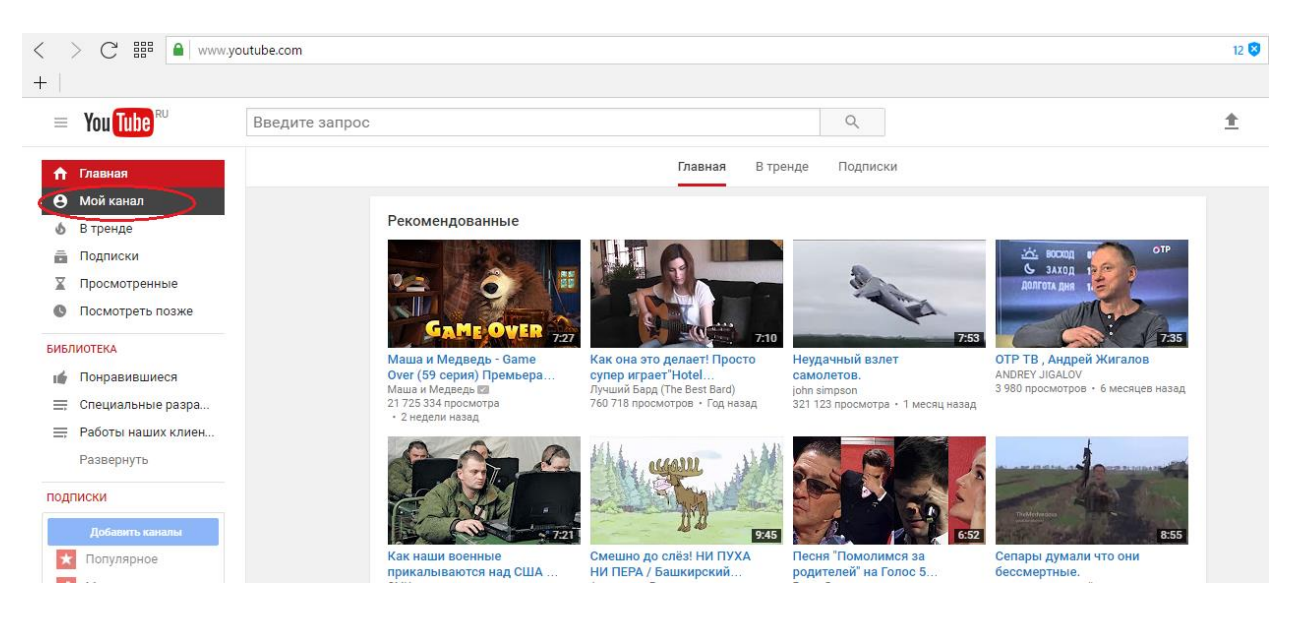

### Click Add Video:

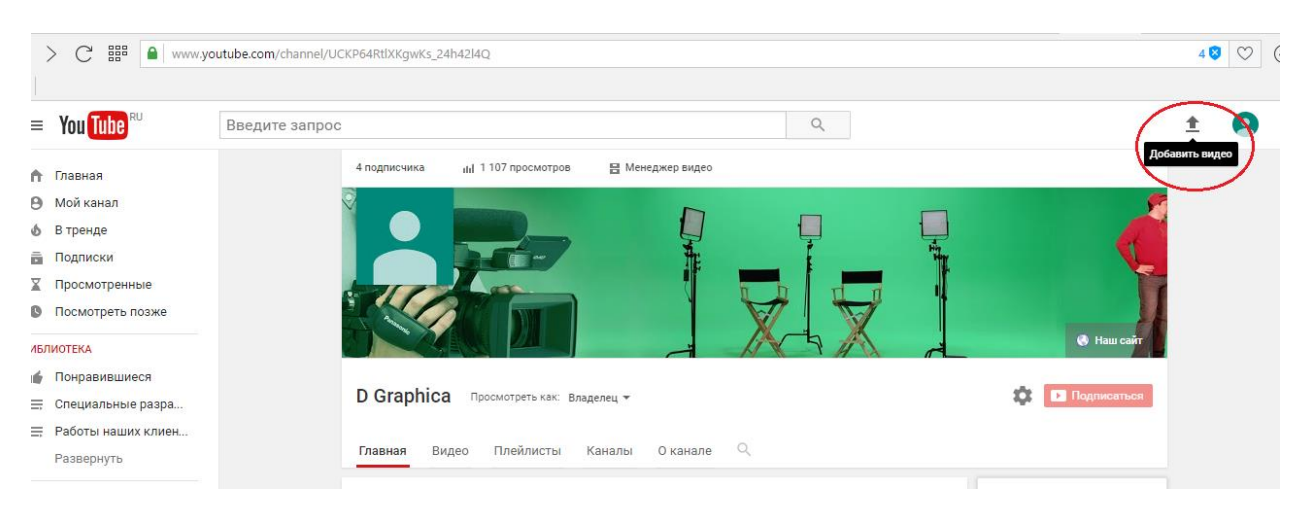

On the page that opens, on the Live Broadcast tab, click Start :

| You Tube RU | Введите запрос                                                                                                    |        |                                                                                                    |
|-------------|----------------------------------------------------------------------------------------------------|--------|----------------------------------------------------------------------------------------------------|
|             | Выберите файлы для загрузки<br>или перетащите их мышью<br>Открытый доступ 💌                                                                                                    |        | ИМПОРТ ВИДЕО<br>Мипортировать видео<br>из Google Фото<br>Импортировать<br>ПРЯМЫЕ ТРАНСЛЯЦИИ<br>Проводите прямые<br>трансляции, чтобы<br>наладить общение с<br>импортировать |
|             |                                                                                                    |        | СОЗДАНИЕ ВИДЕО                                                                                                    |
|             | СПРАВКА И РЕКОМЕНДАЦИИ<br>Загружая видео на YouTube, вы принимаете условия использования и принципы сообщества.<br>Следите за тем, чтобы ваш контент не нарушал авторских прав и других прав собственности. Под<br>Как добавить видео   Устранение неполадок   На мобильном устройстве | робнее | Создать слайд-шоу Видеоредактор Изменить                                                                                                    |

In the AllMix program, on the Tools toolbar, open the Settings tab ...

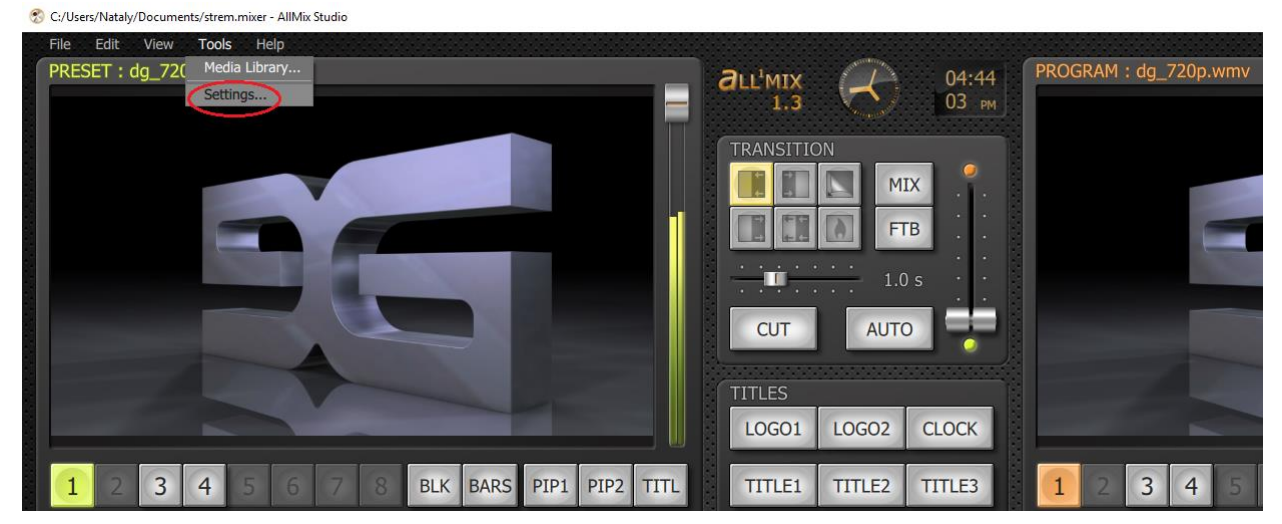

In the Streaming section, fill in the Url and Stream Name

| Output           | + | 🕤 Streaming Settings  |                                 |  |
|------------------|---|-----------------------|---------------------------------|--|
| Recording        |   | URL                   | rtmp://a.rtmp.youtube.com/live2 |  |
| Streaming        |   | Stream Name           | п6s9-43r6-4bps-а8ке             |  |
| Tally            | + | Use Authentication    |                                 |  |
| Controls         |   | Frame Size            | 1280x720                        |  |
| T-Bar            |   | Frame Rate            |                                 |  |
| HotKeys          |   | Video Codec           | H264                            |  |
| External Devices |   | Video Bitrate         | 5000 Kb/s                       |  |
| Other            |   | Video Quality         | 50 %                            |  |
|                  |   | Hardware Acceleration | Auto (Nvidia NVEN               |  |
|                  |   | Audio Codec           | AAC                             |  |
|                  |   | Audio Bitrate         | 96 Kb/s                         |  |
|                  |   |                       |                                 |  |
|                  |   |                       |                                 |  |
|                  |   |                       |                                 |  |
|                  |   |                       |                                 |  |
|                  |   |                       |                                 |  |
|                  |   |                       |                                 |  |

### fields:

| < > C = www.you | tube.com/live_dashboard                                                          |                                                                                             |              |                                         | 70 😣 🛛              |
|-----------------|----------------------------------------------------------------------------------|---------------------------------------------------------------------------------------------|--------------|-----------------------------------------|---------------------|
|                 | <ul> <li>В ЭФИРЕ<br/>Состояние трансляции Ø</li> </ul>                           | Вы находитесь на канале D Graphica.<br>Есть вопросы о прямых трансляциях? Поищите ответы ад | есь.         | O4:10:42<br>Трансляция продолжается     | 1<br>Сейчас смотря: |
|                 | Конфиденциальность<br>Доступ по ссылке                                           | •<br>Расширенные настройки                                                                  | обав         | aphica<br>итъ комментарий<br>Скрыть чат | ٢                   |
|                 | НАСТРОЙКА ВИДЕОКОДЕРА                                                            |                                                                                             | YOUTURE AN   | IALYTICS СОСТОЯНИЕ                      | ТРАНСЛЯЦИИ          |
|                 | URL-agpec сервера<br>rtmp://a.rtmp.youtube.com/live2<br>Название/ключ трансляции | URL                                                                                         | ■ смотрят се | <b>1</b><br><sup>эйчас</sup>            | С<br>■ сообщ/ми     |
| <u> </u>        |                                                                                  |                                                                                             |              |                                         |                     |

On the Program panel, launch the Streaming video:

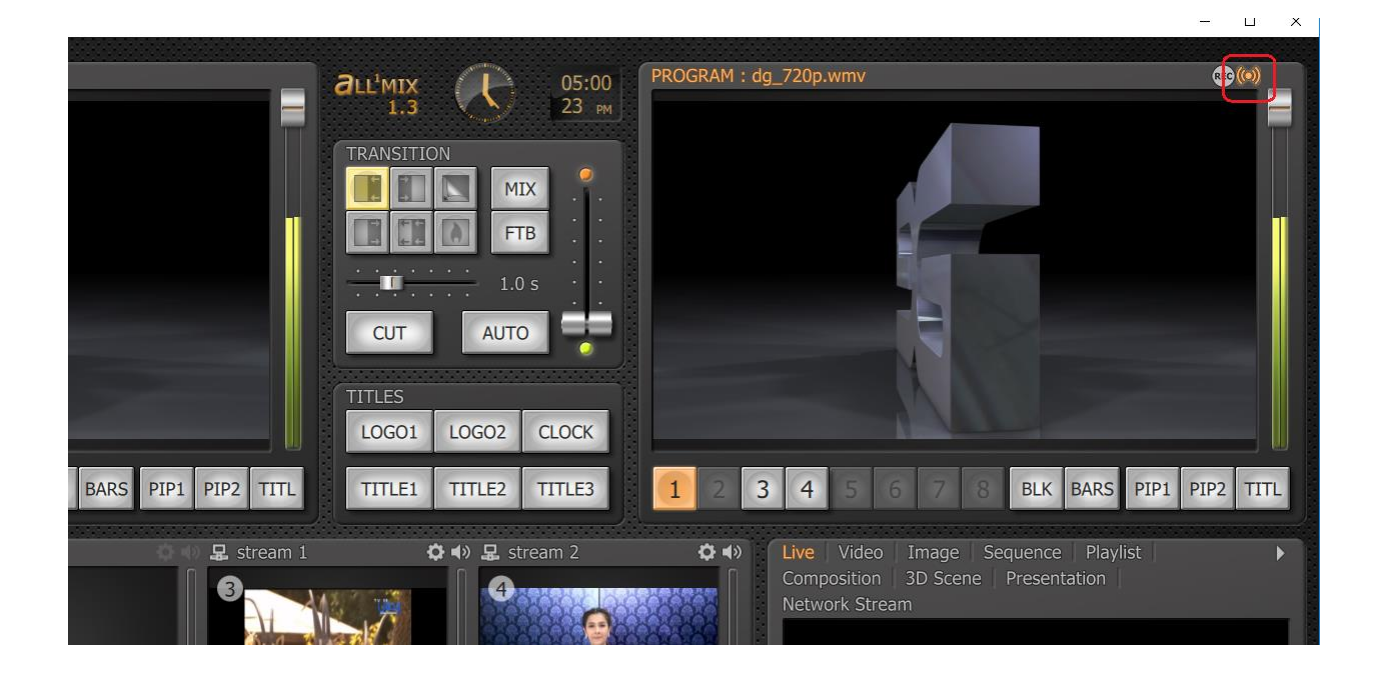

## **Broadcast to Fecebook**

- 1. Log in to page, which are going to broadcast.
- 2. Click the button **Live**

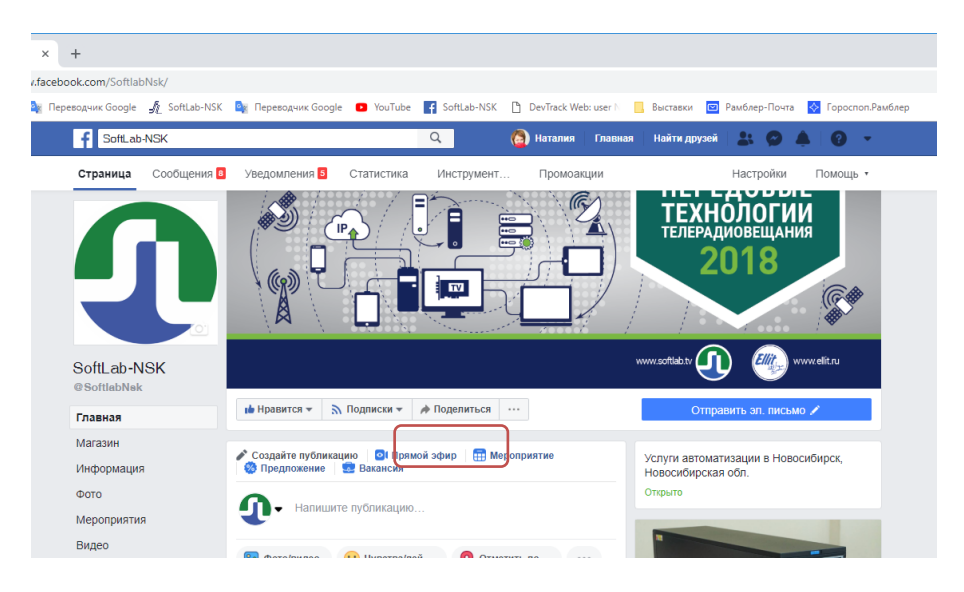

### 3. A window will open

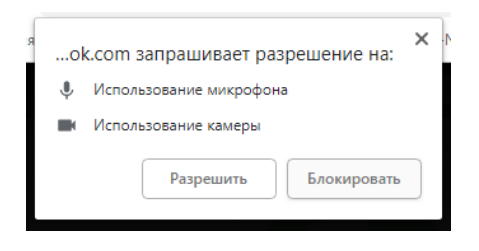

Click **Block**, since we are going to broadcast from the program. The window closes

4. Click the button **Connect**.

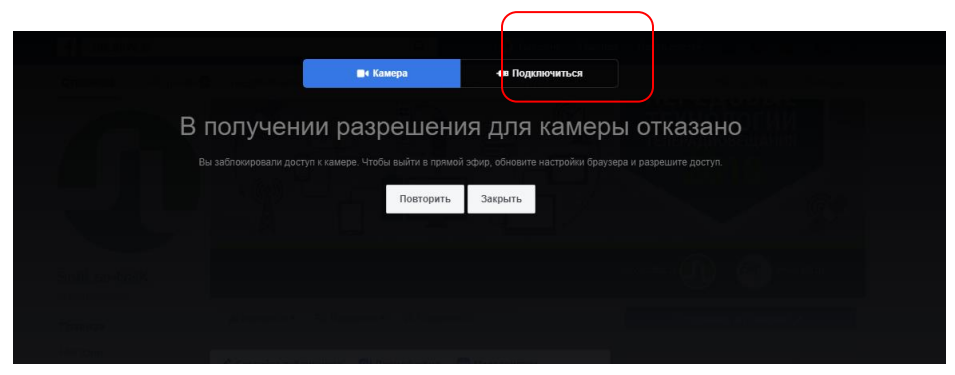

### 5. A window will open. The window

| → C @ https://www.fac    | book.com/SoftlabNsk/                                                  |                    |                                                        | n *                                                     | o 🗵 🚷          |
|--------------------------|-----------------------------------------------------------------------|--------------------|--------------------------------------------------------|---------------------------------------------------------|----------------|
| Приложения 😐 YouTube 🔩 I | ереводчик Google 🦸 SoftLab-NSK 🤷 Переводчик Google 🧧 YouTube 🛐 SoftLa | b-NSK 🗋 DevTrack   | Webi user I 📒 Выставки 🔲 Рамблер-По                    | чла 💽 Гороспол.Рамблер »                                | Другие закл    |
|                          |                                                                       |                    |                                                        |                                                         |                |
|                          | 📑 Камера 👘 Подрлючиться                                               |                    |                                                        |                                                         | ×              |
|                          |                                                                       |                    |                                                        | Публикация Настройки Инт                                | герактивные    |
|                          |                                                                       |                    |                                                        | Выберите, куда опубликовать трансляцию                  |                |
|                          |                                                                       |                    |                                                        | Поделитесь на Странице, которой вы у                    | управляете *   |
|                          | Используйте ПО для потоковой передачи или аппаратное ус               | тройство           |                                                        | SoftLab-NSK =                                           |                |
|                          | видеоходирования. Подробнее.                                          |                    |                                                        |                                                         |                |
|                          | 1. Выберите, где вы хотите опубликовать трансляцию, по                | оказанную          |                                                        | Расскажите об этом прямом :                             | эфире          |
|                          | справа                                                                |                    |                                                        |                                                         | 0              |
|                          | 2. Выролните предпросмото вршей трансприни с помощ                    |                    |                                                        |                                                         |                |
|                          | 2. Вынозните предпросмотр вашен транспяции с помощ                    | SIO KIIIOHA        |                                                        | 0 7                                                     |                |
|                          | трансляции или подключенного кодировщика.                             |                    |                                                        | Managana -                                              |                |
|                          | Stream Key      Paired Encoder                                        |                    |                                                        | Parline as unservice service? services or for           |                |
|                          | Введите информацию, которая указана ниже, в настройки св              | оей программы.     |                                                        | Promotion and and and a strength of the strength of the |                |
|                          | Испальзовать защищенное порключение (SSL) ()                          |                    |                                                        | Теги 🔘                                                  |                |
|                          | Использовать постоянный ключ транспяции ()                            |                    |                                                        | Добазыте теги (например, комедия, живот                 | ные, косметика |
|                          | URL-appec oppepa 🕖                                                    |                    | Если вы захотите заменить                              | × eowrpa ()                                             |                |
|                          | rtn.p.///ve-api-s.facebook.com/80/ttn.p/                              | Копировать         | постоянный ключ транспяции, вы<br>можете сбросить его. | nuenute wrpy (kanpkwep, PUBG)                           |                |
|                          | Постолиный ключ транслации                                            |                    |                                                        |                                                         |                |
|                          | 2460183294269987s_ps=1&s_sw=0&s_v1=apr-s&a=AbwQiejd-bs3ms6            | Копировать         | Сбросить                                               |                                                         |                |
|                          |                                                                       |                    |                                                        |                                                         |                |
|                          | 3. овоерите «о эфир» в нижнем правом улу.                             |                    |                                                        |                                                         |                |
|                          |                                                                       |                    |                                                        |                                                         |                |
|                          |                                                                       |                    |                                                        |                                                         |                |
|                          |                                                                       |                    |                                                        |                                                         |                |
|                          | Не используйте в своем прямом эфире сторонною видеорекламу, а им      | енно: не включайте |                                                        |                                                         |                |
|                          | заставки, начальные, серединные и завершающие рекламные ропики.       | ини<br>ини         |                                                        | Ф Запланировать                                         |                |

contains the URL and translation key.

6. Enter the URL and translation key in the All'Mix program. To do this, in the main window, on the toolbar, **Tools** open the tab **Settings...** 

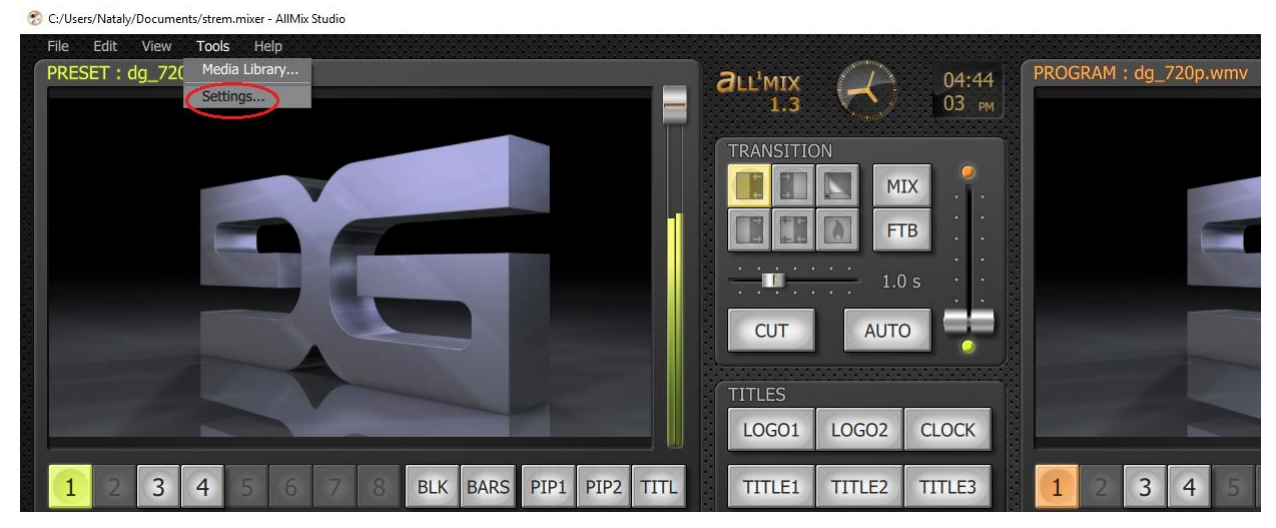

# SETTINGS Output Recording Streaming Taily Taily Controls T-Bar HotKeys External Devices Other Use Authentication Frame Rate 30 Video Codec H264 Video Bitrate 5000 Kb/s Video Quality 50 % Hardware Acceleration Audo Bitrate 96 Kb/s

### In thesection, Streaming fill in the fields Url and Stream Name:

7. In the main window of the program, start the broadcast of the Broadcasting

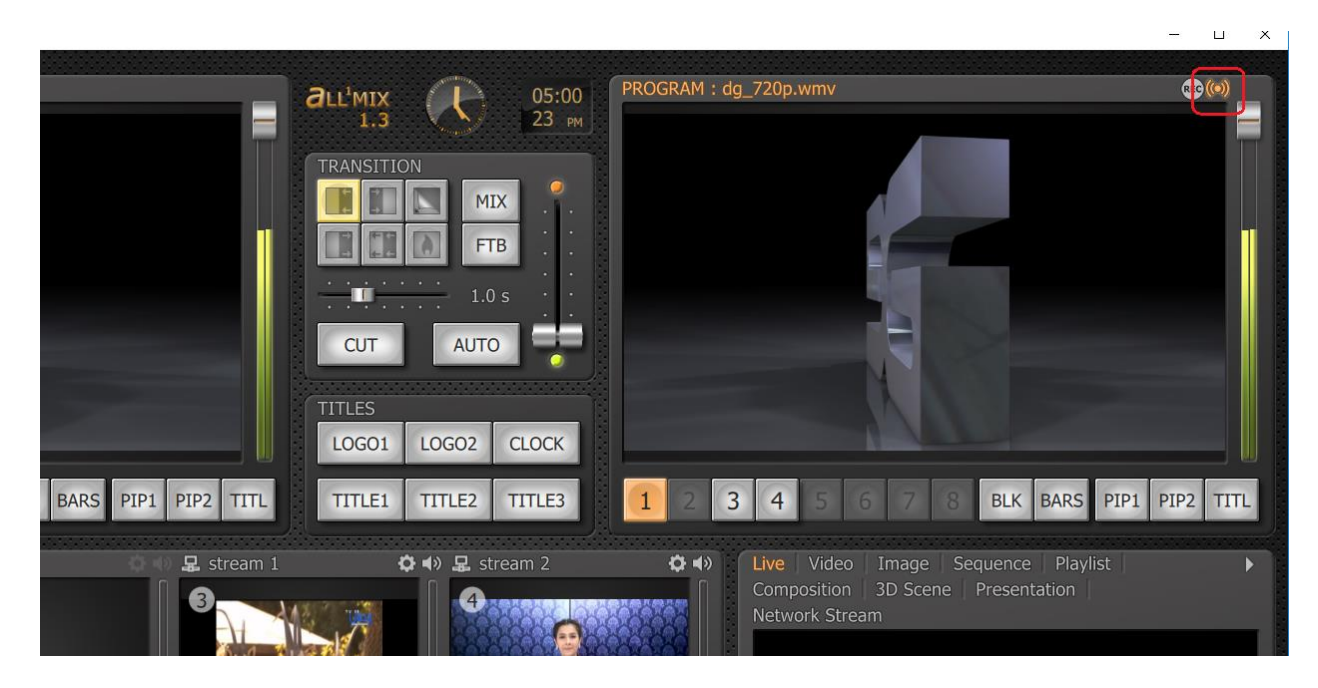

# **Guide on Facebook:**

https://www.facebook.com/ help / 587160588142067